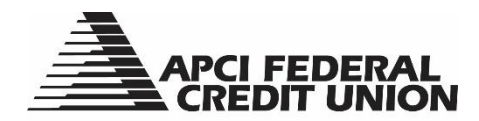

## HOW TO – Download your account activity from within APCIRCUIT®

APCIRCUIT<sup>®</sup> PC Home Banking Service is the main system of our APCI eCU suite of electronic banking services.

1. Visit apcifcu.org and enter your APCIRCUIT ID and click "Continue." Follow the prompts to complete the login process.

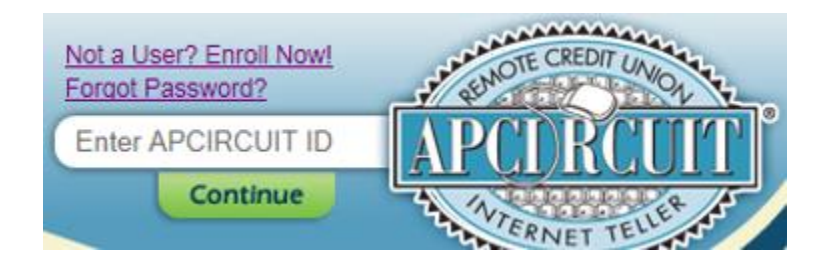

2. Click the "Accounts" tab to view available accounts.

| APCI FEDERAL<br>CREDIT UNION |          |                |               |          |                |  |  |  |  |
|------------------------------|----------|----------------|---------------|----------|----------------|--|--|--|--|
| APCIRCUIT                    | APCI PAY | allcations Ctr | X<br>Settings | Services | <br>MasterCard |  |  |  |  |
| My APCIRCUIT                 | Accounts | Order Checks   | Transfers     |          |                |  |  |  |  |

- 3. Select the account that you would like to view the transaction history.
- 4. To change your transaction activity view, select the View Range option of your choice which includes:
  - a. Since last statement, 7 days, 15 days, 30 days or All.

View Range: Since Last Statement | 7 Days | 15 Days | 30 Days | All

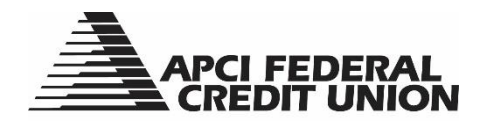

## 5. To search for a specific account transaction within your account activity:

a. Select the "Search" tab & enter your Search details.

|                        | APCI PAY             | Applications Ctr      | X<br>Settings        | Services                   | MasterCard            |                   |
|------------------------|----------------------|-----------------------|----------------------|----------------------------|-----------------------|-------------------|
| My APCIRCUIT           | Accounts             | Transactions          | Transfers            | Account Info               |                       |                   |
| Current Transac        | tions Downl          | oad Search            |                      |                            |                       |                   |
|                        |                      |                       |                      |                            |                       |                   |
|                        |                      |                       |                      |                            |                       |                   |
|                        |                      |                       |                      |                            |                       |                   |
|                        |                      |                       |                      |                            |                       |                   |
| APCIRCUIT APCI         | PAY Applications Ctr | Settings Servi        | es MasterCard        |                            |                       |                   |
| My APCIRCUIT Accor     | unts Transactions    | Transfers Account Inf | 0                    |                            |                       |                   |
| Current Transactions   | Download Search      |                       |                      |                            |                       | APCI UAT-7201 Han |
|                        |                      |                       |                      |                            |                       |                   |
| Search Transactions    | ?                    |                       |                      |                            |                       |                   |
| Search Transactions Fo | r S0001 PRIMARY SH   | -                     |                      |                            |                       |                   |
|                        |                      | Ry Data From 4/1/2    | 017 22 To            | 4/30/2017                  |                       |                   |
|                        |                      |                       |                      | 20                         |                       |                   |
|                        | Ву                   | Amount Begin \$       | End \$               |                            |                       |                   |
|                        | Ву                   | Check # Start         | End                  |                            |                       |                   |
|                        |                      | 5 mm                  | Theo Du              |                            | D.                    | These Du          |
|                        |                      | Sort By Date          | • Then By            | • Inen                     | ву                    | Then By           |
|                        | So                   | rt Order 💿 De         | scending O Ascending |                            |                       |                   |
|                        |                      | View Debit            | s and Credits 🔻 🗹 In | clude Checks 🗹 Include Ele | ectronic Transactions |                   |
|                        |                      |                       |                      |                            |                       | Search            |
|                        |                      |                       |                      |                            |                       |                   |

## 6. To download your Account Information:

- a. Click the "Download" tab & select from one of the following download format options
  - i. Open Financial Exchange (OFX), Quicken (QFX), Personal Finance (QIF), Spreadsheet (CSV) or Word Processing (TXT).
    - 1. Please note, APCI FCU will only support the Quicken option.

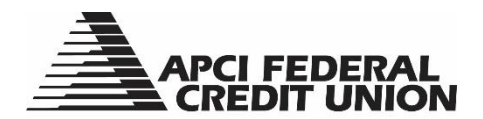

| APCIRCUIT        | O<br>APCI PAY | Applications Ctr | X<br>Settings | •<br>Services      | MasterCard         |                            |       |
|------------------|---------------|------------------|---------------|--------------------|--------------------|----------------------------|-------|
| My APCIRCUIT     | Accounts      | Transactions     | Transfers     | Account Info       |                    |                            |       |
| Current Transact | ions Downl    | oad Search       |               |                    |                    |                            |       |
|                  |               |                  |               |                    |                    |                            |       |
|                  | -             |                  |               |                    |                    |                            |       |
| Download Tran    | sactions (    | 0                |               |                    |                    |                            |       |
|                  |               |                  |               |                    |                    | * Indicates Required Field |       |
|                  |               |                  | 1             | * Download Transac | ctions for Account | S0001 PRIMARY SH           | -     |
|                  |               |                  |               | * Select           | t Download Range   | Select option              | •     |
|                  |               |                  |               | * Select I         | Download Format    | Select option              | *     |
|                  |               |                  |               |                    |                    | Dow                        | mload |

- 7. You can also download your account activity using the Download widget box on the APCIRCUIT main page.
  - a. Select the account, download format and account activity range and click "Download" to proceed.

| APCIRCUIT           | O APCI PAY   | Applications Ctr | X<br>Settings | Services  | MasterCa |
|---------------------|--------------|------------------|---------------|-----------|----------|
| My APCIRCUIT        | Accounts     | Order Checks     | Transactions  | Transfers |          |
| Configure This Page |              |                  |               |           |          |
| Account Balances    | <b>◊</b> ● × |                  |               |           |          |
| S0003 ALTERNATE     | \$3.67       |                  |               |           |          |
| 50004 SHARE DRAF    | \$3.50       |                  |               |           |          |
| S0001 PRIMARY SH    | \$0.00       |                  |               |           |          |
| S0002 ALTERNATE     | \$13.83      |                  |               |           |          |
| Download            | • *          |                  |               |           |          |
| Select Account      | *            |                  |               |           |          |
| Select Format       | -            |                  |               |           |          |
| Select Range        | -            |                  |               |           |          |
|                     |              |                  |               |           |          |